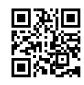

### Roadrunner Email Setup In 2021 For RR Users

Roadrunner e-mail settings is actually an extremely well understood label with email solution individuals today. It gives customers along with a wonderful mailing knowledge as it is actually without any kind of web server concerns or even concerns. It sends out and also gets e-mails in a blink of an eye. This is actually why it is actually mostly utilized for company reasons. If you as well wish to make use of Roadrunner on your gadgets and also e-mail customer systems, you require a perfect guidebook to set up Roadrunner e-mail setups properly. The complying with direct represents all of the important Roadrunner e-mail environments. All of you have actually to perform is actually input as well as use these Roadrunner e-mail setups inning accordance with your gadget style and also e-mail customer system.

# Roadrunner Email Support

#### Call Toll Free +1-833-567-4644

Our competent technicians helps you with the best email support

# <u>ROADRUNNER IMAP Setups (Inbound Email</u> <u>Server)</u>

The <u>Roadrunner email setups</u> you should put on permit inbound email companies on your profile are actually below in the dining table.

You can't get any kind of inbound mails in the inbox if you bypass some of the Roadrunner IMAP environments pointed out on this site.

- ROADRUNNER.COM Inbound E-mail Web server profile type IMAP
- ROADRUNNER.COM Inbound E-mail Web server customer name Your total ROADRUNNER.COM e-mail resolve
- ROADRUNNER.COM Inbound E-mail Web server password Your ROADRUNNER.COM e-mail code

- ROADRUNNER.COM Inbound E-mail Web server hostname mail.twc.com
- ROADRUNNER.COM Inbound E-mail Web server Port 993
- ROADRUNNER.COM Inbound E-mail Web server TLS/SSL required YES
- Verification required YES (E-mail profile Username and also Code)

When all of the IMAP web server setups are actually related as highlighted over in the dining table, your Roadrunner e-mail account's inbound email companies are going to be actually allowed efficiently.

# <u>ROADRUNNER POP3 Setups (Inbound Email</u> <u>Server)</u>

When you kick begin setting up your ROADRUNNER.COM e-mail profile, you could choose to utilize the POP web server setup over the IMAP web server setup. Each the web server possibilities make it possible for your e-mail profile to accessibility inbound e-mail solutions, relying on your demands.

In the dining table listed below, locate the proper Roadrunner POP3 setups if you wish to wage the arrangement of the POP web server on your profile.

- 1. ROADRUNNER.COM Inbound E-mail Web server profile type POP
- 2. ROADRUNNER.COM Inbound E-mail Web server individual name Your complete ROADRUNNER.COM e-mail resolve
- 3. ROADRUNNER.COM Inbound E-mail Web server password Your ROADRUNNER.COM e-mail code
- 4. ROADRUNNER.COM Inbound E-mail Web server hostname mail.twc.com
- 5. ROADRUNNER.COM Inbound E-mail Web server Port 995
- 6. ROADRUNNER.COM Inbound E-mail Web server TLS/SSL requred YES
- 7. Verification required YES (E-mail profile Username and also Code)

When you have actually very meticulously been applicable the over web server setups, your profile will certainly be actually properly set up as a POP profile and also you will definitely manage to get e-mails in your inbox with no concern or even concern.

### <u>Measures for Roadrunner E-mail Guide</u> <u>Environments along with IMAP</u>

The 1st crucial requirement for Range <u>spectrum email settings</u> on your tool, you has to a constant web link and also a Roadrunner e-mail profile. Examine the measures:

- Profile style: IMAP
- The inbound web server needs to be actually transformed to:twc.com
- Inbound email web server slot:143
- Surveillance kind: SSL/TLS
- The outbound web server should be actually modified to:twc.com
- Outbound slot:587
- Surveillance kind: none, Troubled slot:none
- Enter into the accomplish Roadrunner e-mail resolve and also supply the whole entire Roadrunner code
- Uncheck the get web server possibility and also the alternative of validated certification
- The moment the SMTP verification surfaces you will certainly be actually instantly needed to the upcoming tip.
- Once more deliver the accomplish Roadrunner e-mail resolve as well as code
- Reached the "Upcoming" choice
- Offer the profile title you desire to view on the display.
- Coating through clicking "Performed"

## Roadrunner E-mail Environments For iPhone

The adhering to direct deals with the detailed procedure to set up your Roadrunner e-mail profile on iPhone.

When you're when setting up your <u>roadrunner email settings iphone</u>, the upcoming factor that goes across your thoughts is actually the Roadrunner e-mail setups for iPhone.

Do not panic, all of these environments are actually adequately below alongside the various other demanded measures.

Tip 1- To start with, you should click the Setups image of your iPhone for <u>roadrunner email</u> <u>account</u>.

Tip 2- Right now head to the "Email" possibility that's on call on the listing of alternatives.

Tip 3- Pick the "Profiles" possibility.

Tip 4- Select the "Include Profile" choice.

Tip 5- Choose the "Various other" choice coming from the listing of on call choices.

Tip 6- Click the "Include Email Profile" possibility.

Tip 7- Currently you're needed to input all of the important details including your label, accomplish e-mail attend to as well as code in the corresponding area containers and afterwards merely select the "Following" switch.

Tip 8- You could select the POP web server or even the IMAP web server depending upon your needs.

Tip 9- If you have actually opted to proceed along with the POP web server for the inbound mails, after that you have to get into all of the important information under the inbound email web server

Tip 10- Click the "Following" switch after inputting all of the relevant information as well as web server information as over relying on your option of the POP or even IMAP web server.

Tip 11- You might view a trigger notification on your iPhone's show inquiring to validate the inbound as well as outward bound email web server setups that are actually went into through you. You can easily merely create a click the "Proceed" switch for each of the inbound as well as outward bound web hosting servers otherwise choose "Particulars" and after that only select "Count on".

Tip 12- Currently you should click the "conserve" switch to conserve as well as use the mentioned web server environments.

Tip 13- Choose the profile that's produced simply right now through you.

Tip 14- Currently select the SMTP web server.

Tip 15- You needs to examine as well as make certain that the SMTP web server setups coincide as provided listed below as well as later click the "Carried out" switch.